# นักศึกษาพิมพ์ใบเสร็จ

### การพิมพ์ใบเสร็จตัวจริง

| 6                                  | RMUTT<br>มหาวิทยาลัยเทคโนโลยีราชมงคลธัญบุรี<br>Rajamangala University of Technology Thanyaburi<br>ภาษาโน                                                 |
|------------------------------------|----------------------------------------------------------------------------------------------------|
| เมนูหลัก                           |                                                                                                    |
| ออกจากระบบ                         | ให้นึกศึกษาตรวจสอบชอ-สกุลไทย และอังกฤษ ว.ด.ป เกิด และรหิสบัตรประชาชนไห้ถูกต่อง<br>มวอด้องการแต้ใชให้คิดต่อนี้ สาม. ชั้น 3 ฝ่ายตรวจสอบและรับรองผอการศึกษา |
| เปลี่ยนรหัสผ่าน                    | ตากพองการแกรอรเตตตออก แรก: ออ 3 พายพรรรณออแนะรอรองผนการผกอา<br>สำหรับนักศึกษาที่คาดว่าจะสำเร็จการศึกษาที่ 2/2555 ให้ติดต่อแก้ไขด่วน                      |
| ผลการลงทะเบียน                     |                                                                                                    |
| ประวัตินักศึกษา                    | ชื่อ-สกุล ภาษาไทย - นายtest system                                                                                                    |
| ภาระค่าใช้จ่ายทุน                  | ชื่อ-สกุล อังกฤษ - test system                                                                                                    |
| ผลการศึกษา                         | มินดีต้องเริ่ม                                                                                                    |
| ตรวจสอบข้อมูล ทยานิพนธ์            | A system                                                                                                    |
| ตารางเรียน/สอบ                     | ณ์<br>เข้าสู่ระบบบริการการศึกษา                                                                                                    |
| ทะเบียนรายชื่อ                     | สถานภาพ :0: ไม่ทราบสถานะ                                                                                                    |
| เสนอความคิดเห็น                    | เนื้องร่อมออกกระบบแก้วให้มีกระบำก่องโปรแกรงก้อน เพื่อกาวระปออกกับของข้อมองร่อม                                                                           |
| พิมพ์ใบเสร็จ                       | เมอท ในออกจากระบบแลว เหมดทน เด เง เอรแกรมด ภอ เพอคว เมบลอดภอ อองออมูลท ใน<br>ผ่าน เครือ ข่าย อิน เทอร์ เน็ด                                              |
| ประวัติการเข้าใช้ระบบ              |                                                                                                    |
| ลงทะเบียนรับข่าวสารผ่าน SM3<br>ฟรี | 5                                                                                                    |
| เวลา 10:27:25                      |                                                                                                    |
|                                    | to top of page                                                                                                    |

## ขั้นตอนการใช้งาน

1. นักศึกษาทำการ Login เข้าสูระบบบริการการศึกษาออนไลน์ จากนั้นเลือกเมนู พิมพ์ใบเสร็จ

| <u></u>       |                                                                                                    | มหาวิ<br>Rajamangala Univ               | <b>ทยาลัยเทคโนโลย</b><br>ersity of Techno | RMUไ<br>ปีราชมงคลธัญ<br>blogy Thanyat |             |  |
|---------------|----------------------------------------------------------------------------------------------------|-----------------------------------------|-------------------------------------------|---------------------------------------|-------------|--|
| เมนูหลัก      | นายtest system                                                                                                    | 1                                       |                                           |                                       | ▼ ภาษาไทย ▼ |  |
| ถอยกลับ       |                                                                                                    |                                         |                                           |                                       |             |  |
| ລວດຈາດຕາມ     | ปีการศึกษา <b>∢2555 ▶</b> / <u>1</u> 2 <u>3</u>                                                                                              |                                         |                                           |                                       |             |  |
|               | ตรวจสอบเครื่องคอมพิวเตอร์ของท่านก่อนว่ามีการดิดตั้ง Acrobat Reader หรือยัง 🦛 🗮 Reader 🔧                                                      |                                         |                                           |                                       |             |  |
|               |                                                                                                    | เลขที่ใบเสร็จรับเงิน                    | วันที                                     | จำนวนเงิน                             |             |  |
|               | 2                                                                                                    | <u>TV - 2556: 1 No. 16</u>              | 6 มีนาคม 2556                             | 1.00                                  |             |  |
|               | -                                                                                                    | <u>TV - 2556: 1 No. 17</u> (สำเนา)      | 6 มีนาคม 2556                             | 10.00                                 |             |  |
|               | คำเดือน :                                                                                                    |                                         |                                           |                                       |             |  |
|               | 1. ตรวจสอบความพร้อมของเครื่องพิมพ์ ก่อนคลิกสั่งพิมพ์<br>2. ในการสั่งพิมพ์เคอร์เซอร์ (Cursor) จะเป็นรูปนิ้วมือ ให้คลิกครั้งเดียวเท่านั้น      |                                         |                                           |                                       |             |  |
|               |                                                                                                    |                                         |                                           |                                       |             |  |
|               | <ol> <li>ในการพิมพ์ใบเสร็จตันฉบับจะพิมพ์ได้เพียงครั้งเดียวและฉบับเดียวเท่านั้น ระวัง!ต้องคลิกเพียงครั้งเดียว<br/>ห้ามตับเบิ้ลคลิก</li> </ol> |                                         |                                           |                                       |             |  |
|               | 4. การพิมพ์ค                                                                                                    | เร้้งที่ 2 เป็นต้นไป จะเป็นการพิมพ์สำเน | มาใบเสร็จ                                 |                                       |             |  |
| เวลา 10:30:10 |                                                                                                    |                                         |                                           |                                       |             |  |
| VISION NET    | to top of page                                                                                                    | •                                       |                                           |                                       |             |  |

2. คลิกที่เลขใบเสร็จที่ต้องการพิมพ์ <mark>หากมีการพิมพ์ไปแล้ว จะมีคำว่า (สำเนา) ตามหลังเลขใบเสร็จ</mark>

#### คำเตือน

- 1. ตรวจสอบความพร้อมของเครื่องพิมพ์ ก่อนคลิกสั่งพิมพ์
- ในการสังพิมพ์เคอร์เซอร์ (Cursor) จะเป็นรูปนั้วมือ ให้คลิกครั้งเดียวเท่านั้น
   ในการสังพิมพ์ไปแสร็จดันฉบับจะพิมพ์ได้เพียงครั้งเดียวและฉบับเดียวเท่านั้น ระวัง!ด้องคลิกเพียงครั้งเดียว ห้ามดับเบื้อคลิก
- 4. การพิมพ์ครั้งที่ 2 เป็นต้นไป จะเป็นการพิมพ์สำเนาใบเสร็จ ดรวจสอบเครื่องคอมพิวเตอร์ของท่านก่อนว่ามีการติดตั้ง Acrobat Reader หรือยัง ถ้ายังไม่มี

Get Adobe

#### ท่านต้องการพิมพ์ใบเสร็จต้นฉบับหรือไม่

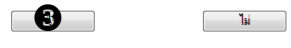

อ่านข้อคำเตือน จากนั้นคลิกปุ่ม ใช่

| ŴIJŴ       Image: construction of the second of the second of                                        |                                             |                                                                |                                                                         | 2 |
|----------------------------------------------------------------------------------------------------|---------------------------------------------|----------------------------------------------------------------|-------------------------------------------------------------------------|---|
| Dur withinstanta 2 mit     with     with     HP LaserJet P1006 (Copy 1)     with     Image: methods/ds/methods/metho                                                                                                    | พิมพ์                                       | 602556 www.aray.mut.ac.bite-regReportSeparticions .            |                                                                         |   |
| 1000000000000000000000000000000000000                                                                                                    |                                             |                                                                | (คันจบับ)                                                               | _ |
| Wini mula     Wini mula        Wini                                                                                                    | รวม: หน้ากระดาษ 2 หน้า                      | านนี้แนว้ามันใน รางานแห                                        | , ser,                                                                  |   |
| Linit in       Interview         Linit in       Interview                                                                                                    | พิมพ์ ยกเลิก                                | NUM IL LAND Y Y AND N I Y Y 2308 (1/10                         |                                                                         |   |
| Import       Import                                                                                                    |                                             | 1                                                              | ไบเสร็จรับเงิน<br>รักษารักษารีการ                                       |   |
| initialization   initialization   initi                                                                                                    | ปลาย 🗁 HP LaserJet P1006 (Copy 1)           | านการของสุดภาพ<br>ที่ทำกร กองคลับมหาวิทยาลัตเทคโนโลยีราชมงคอรั | า ภาย เลยเทพาน เลยราช มงพลชมูบูร<br>รัญบุรี ภาคกรศึกมาที่ 2/2555        |   |
| win         ŵ         we we we we we we we we we we we we we w                                                                                                    | เปลี่ยน                                     |                                                                | 3 June 1970                                                             |   |
| wini       Wini winit         winit       Winit         winit       Winit <t< td=""><td></td><td>ชื่อ test system</td><td>รพัศนักสึกมา 99999999998-0</td><td></td></t<>                                                                                                    |                                             | ชื่อ test system                                               | รพัศนักสึกมา 99999999998-0                                              |   |
| Image: Serie (1-13)       Image: Serie (1-13)       Image: Serie (1-13)<                                                                                                    | หน้า 🖲 ทั้งหมด                              | หลักสูตร วิทยาการคอมพิวเตอร์                                   |                                                                         |   |
| • 1 +                                                                                                    |                                             | stems                                                          | จำนวนเงิน(บท)                                                           |   |
| Šňa       1 + -         Sulu       • แนงสัง         • แนงบลน       • แนงบลน         Stati       • แนงบลน         Stati       • แนงบลน         Stati       • แนงบลน         กับกับและส่วนทำยกระดาย                                                                                                    | 🔘 เช่น 1-5, 8, 11-13                        | 1 #11993060 1                                                  | 1.00                                                                    |   |
| <sup>β</sup> Ω <b>1</b> + - <sup>g1</sup> <sup>ω</sup> ແນນລົ <sup>g1</sup> <sup>ω</sup> ແນນລັ <sup>ω</sup> แนบนอน <sup>ω</sup> ແບບนอน <sup>g1</sup> <sup>ω</sup> ແບບนอน <sup>g1</sup> <sup>g1</sup> <                                                                                                    |                                             |                                                                |                                                                         |   |
| yu       () uuxiki         uuxuu       () uuxuuu         xuuuu       () uuxuuu         xuuuuu       () uuxuuu         xuuuuu       () uuxuuu         xuuuuuuuu       () uuxuuu         xuuuuuuuuuuuu       () uuxuuuu         xuuuuuuuuuuuuuuuuuuuuuuuuuuuuuuuuuuuu                                                                                                    | คัด <u>1</u> + -                            |                                                                |                                                                         |   |
| <ul> <li>ເມນ</li> <li>ເມນາຍັນ</li> <li>ເມນາຍັນ</li> <li>ເມນາຍັນ</li> <li>ເມນາຍັນ</li> <li>ເມນາຍັນ</li> <li>ເມນາຍັນ</li> <li>ເມນາຍັນ</li> <li>ເມນາຍັນ</li> <li>ເພນະອານ</li> <li>ເພນະອານ</li></ul>                                                                                                    |                                             |                                                                |                                                                         |   |
| ແມມ<br>                                                                                                    | รูป 💿 แนวตั้ง                               |                                                                |                                                                         |   |
| ระยะ         ดักเริ่มตัน                                                                                                    |                                             |                                                                |                                                                         |   |
| ระยะ         คำเร็มตัน                                                                                                    | _ <u></u>                                   |                                                                |                                                                         |   |
| 100 เกมน์<br>คัว ชี ส่วนหัวและส่วนท่ายกระคาษ<br>เลือก ชี ส่วนหัวและส่วนท่ายกระคาษ<br>เลือก ที่มาเกิดยใช้ของโด้ตอบของระบบ (Ctrl+Shift+P)                                                                                                    | ระยะ ดำเริ่มต้น                             |                                                                |                                                                         |   |
| <ul> <li>ตัว ๗ ๗ ส่วนทัวและส่วนท่ายกระดาษ<br/>เลือก ๗ ๗ ๗ ๗ ๗ ๗ ๗ ๗ ๗ ๗ ๗ ๗ ๗ ๗ ๗ ๗ ๗ ๗ ๗</li></ul>                                                                                                    | ขอบ                                         | รวมเป็นเงินทั้งขึ้น (หนึ่งบาทอ้วน)                             | 1.00                                                                    |   |
| สมัก<br>เลือก ()<br>พิมพ์โดยไข้ข้องโต้ดอบของระบบ (Ctrl+Shift+P)                                                                                                    | ດ້າ 🗾 ສ່ວນນັບແລະສ່ວນທົ່ວແຄະນວວນ             |                                                                | a Great Limbe ma                                                        |   |
| พื่มพโดยใช้ชื่องโด้ดอบของระบบ (Ctrl+Shift+P)                                                                                                    | เลือก                                       |                                                                | 6998                                                                    |   |
|                                                                                                    | พิมพ์โดยใช้ช่องโต้ดอบของระบบ (Ctrl+Shift+P) |                                                                | เข้าหลักที่การเงิน                                                      |   |
|                                                                                                    |                                             |                                                                |                                                                         |   |
|                                                                                                    |                                             |                                                                |                                                                         |   |
| ware graductific register to the state of the state of th |                                             | www.creg.rmut.ac.thE-regReportProReport/wwwr.aspith.eptp       | perpdSrepsptamaneradorpfileramerepVoxterPrintSrepvhererVOUCHER.VOUC 1/2 |   |

จากนั้นเลือกเครื่องพิมพ์ และพิมพ์ใบเสร็จรับเงิน